## Konfiguracja połączenia sieciowego PPPoE

jest bardzo prosta (proszę zastosować się do poniższych kroków)

- 1. Klikamy na przycisk Start wybieramy Ustawienia i Panel Sterowania.
- 2. Otworzy się okno **Panelu Sterowania**, w oknie tym wybieramy ikonę **Połączenia sieciowe** (klikamy 2 razy lewym przyciskiem myszki na ikonie).
- 3. Otworzy się kolejne okno **Połączenia sieciowe**, klikamy 2 razy na ikonie **Kreator nowego połączenia**.
- Otworzy się okno Kreator nowego połączenia, klikamy Dalej.
- 4. Typ połączenia sieciowego, wybieramy opcje Połącz z Internetem i przycisk Dalej.

| Kreator nowego połączenia                                                                                                    |                         |
|----------------------------------------------------------------------------------------------------|-------------------------|
| Typ połączenia sieciowego<br>Co chcesz zrobić?                                                                                                    |                         |
| © Połącz z Internetem                                                                                                    |                         |
| Połącz się z Internetem, aby móc przeglądać sieć Web i czytać wiad                                                                                                    | domości e-mail.         |
| 💿 Połącz z siecią w miejscu pracy                                                                                                    |                         |
| Połącz się z siecią firmową (za pomocą połączenia telefonicznego lu<br>aby móc pracować z domu, biura w terenie lub innej lokalizacji.                                         | ub sieci VPN),          |
| 💿 Konfiguruj sieć w domu lub w małej firmie                                                                                                    |                         |
| Połącz się z istniejącą siecią w domu lub w małej firmie lub skonfigu                                                                                                    | ruj nową.               |
| 💿 Konfiguruj połączenie zaawansowane                                                                                                    |                         |
| Połącz się bezpośrednio z innym komputerem używając portu szereg<br>równoległego lub portu podczerwieni, lub skonfiguruj ten komputer t<br>komputery mogły się z nim połączyć. | jowego,<br>ak, aby inne |
| (Wsterz Dalei)                                                                                                    | Δημμί                   |
|                                                                                                    | Analog                  |

6. Przygotowanie, wybieramy Konfiguruj moje połączenie ręcznie.

| Przygotowywanie                                                            | -Gaussian a basa da internationa de la Constance de la Constance de la Constan |
|----------------------------------------------------------------------------|----------------------------------------------------------------------------------------------------|
| Kieatoi pizygotowuje się do kor                                            | ninguruwania purączenia internetowegu.                                                                                                    |
| Jak chcesz się łączyć z Interne                                            | tem?                                                                                                    |
| 🔘 Wybierz usługodawo                                                       | cę z listy usługodawców internetowych (ISP)                                                                                                    |
| 🧕 Konfiguruj moje poła                                                     | ączenie ręcznie                                                                                                    |
| Dla połączenia telefonie<br>numerze telefonu swoje<br>szerokopasmowego nie | cznego potrzebujesz informacji o nazwie konta, haśle i<br>go usługodawcy internetowego. Dla konta<br>potrzebujesz numeru telefonu.                                                                                                    |
| 💮 Użyj dysku CD od us                                                      | sługodawcy internetowego (ISP)                                                                                                    |
|                                                                            |                                                                                                    |
|                                                                            |                                                                                                    |
|                                                                            |                                                                                                    |

7. Połączenie internetowe, wybieramy **Połącz używając połączenia szerokopasmowego,** wymagającego nazwy użytkownika i hasła.

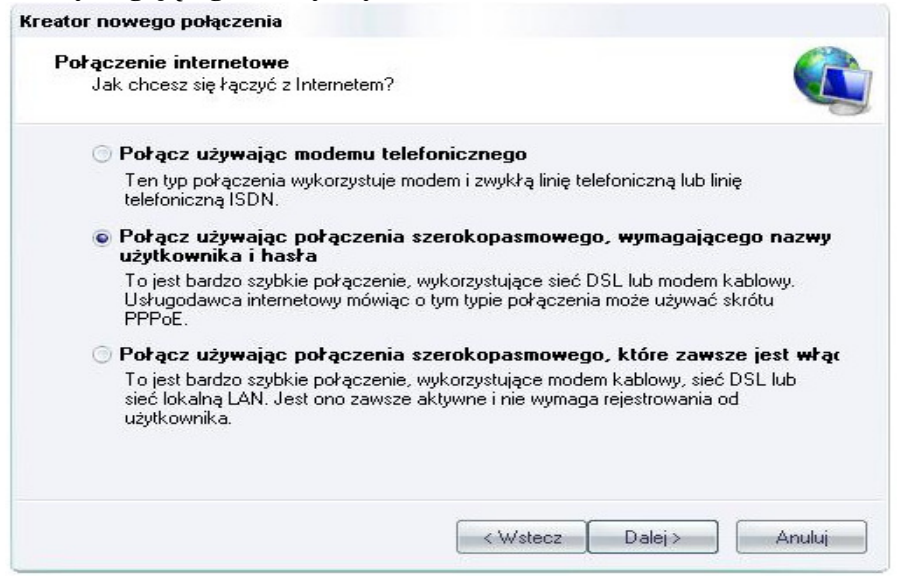

## 8. Nazwa połączenia - PATYKNET

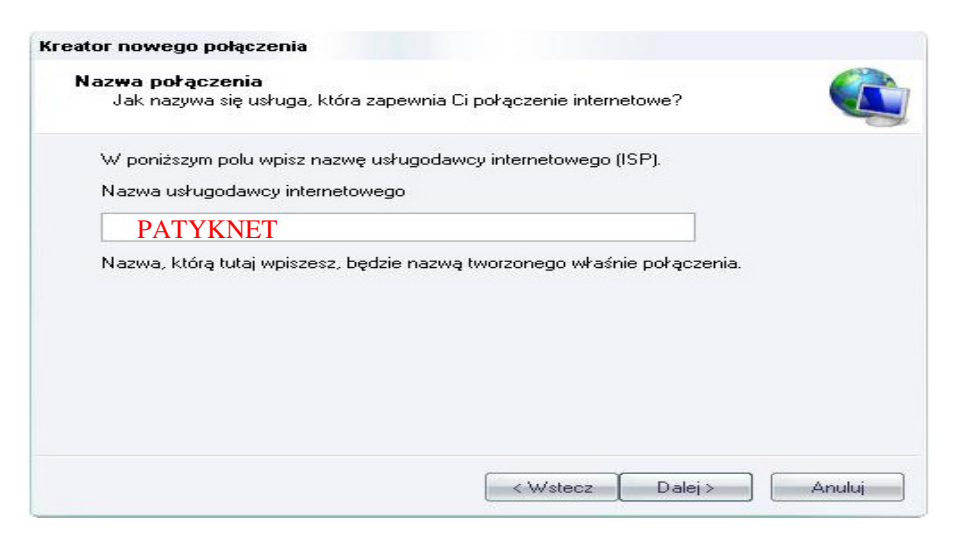

9. Informacje o koncie internetowym, Nazwa użytkownika wpisujemy nazwę użytkownika (login), w polu Hasło wpisujemy hasło, w polu Potwierdź hasło wpisujemy ponownie hasło, zaznaczamy opcje: Użyj nazwy konta i tego hasła, kiedy z Internetem łączy się dowolny użytkownik tego komputera i opcje: Uczyń to połączenie domyślnym połączeniem Internetowym, następnie klikamy na Dalej.

| Kreator nowego połączenia<br>Informacje o koncie ini<br>Będziesz potrzebować<br>internetowego. | ernetowym<br>nazwy konta i hasła do zarejestrowania się do konta                                                                                                    |            |
|------------------------------------------------------------------------------------------------|----------------------------------------------------------------------------------------------------|------------|
| Wpisz nazwę konta us<br>informacje i przechowu<br>konta lub jego hasła, s                      | ługodawcy internetowego (ISP) i jego hasło, a następnie zanotuj te<br>j je w bezpiecznym miejscu. (Jeśli nie pamiętasz nazwy istniejącego<br>kontaktuj się ze swoim usługodawcą internetowym.) |            |
| Nazwa użytkownika:<br>Hasło:                                                                   | PNET-0-195                                                                                                    | Dane       |
| Potwierdź hasło:                                                                               | As15#nMeW!rE                                                                                                    | рггукаадже |
| ☑ Użyj tej nazwy kon<br>tego komputera                                                         | ta i tego hasła, kiedy z Internetem łączy się dowolny użytkownik                                                                                                    |            |
| 🔽 Uczyń to połączer                                                                            | ie domyślnym połączeniem internetowym                                                                                                    |            |
|                                                                                                |                                                                                                    |            |
|                                                                                                | < Wstecz Dalej > Anuluj                                                                                                    |            |

10. Kończenie pracy Kreatora nowego połączenia, zaznaczamy **Dodaj skrót do tego** połączenia na moim pulpicie.

| Kreator nowego połączenia |                                                                                                    |
|---------------------------|----------------------------------------------------------------------------------------------------|
|                           | Kończenie pracy Kreatora nowego<br>połączenia                                                                                                    |
|                           | Pomyślnie ukończono czynności potrzebne do utworzenia<br>następującego połączenia:                                                                                                |
|                           | Połączenie szerokopasmowe<br>• Używaj tego połączenia jako domyślnego<br>• Udostępnij wszystkim użytkownikom tego komputera<br>• Używaj dla każdego tej samej nazwy użytkownika i |
|                           | Połączenie zostanie zapisane w folderze Połączenia<br>sieciowe.                                                                                                    |
|                           | 📝 Dodaj skrót do tego połączenia na moim pulpicie                                                                                                    |
|                           | Aby utworzyć połączenie i zamknąć kreatora, kliknij przycisk<br>Zakończ.                                                                                                    |
|                           | KWstecz Zakończ Anuluj                                                                                                    |

Kreator połączenia sieciowego zakończy pracę i pojawi się małe okienko Łączenie z Połączeniem szerokopasmowym. Zaznaczamy opcje Zapisz tę nazwę użytkownika i hasło dla następujących użytkowników. Jeśli zaznaczymy Tylko ja, to wówczas tylko ten użytkownik komputera który jest w tym momencie zalogowany w Windows XP będzie miał dostęp do Internetu - zobacz profile użytkowników w Windows XP.

Jeśli zaznaczymy **Dowolny Użytkownik** tego komputera, wówczas każdy kto uruchomi Windows XP będzie miał dostęp do Internetu. Jeśli nie jesteś pewien co wybrać, zaznacz **Dowolny użytkownik tego komputera**.

Następnie klikamy na **Właściwości** by ustawić parametry połączenia PPPoE. Przechodzimy do zakładki **Opcje** i ustawiamy:

- 1. **Próby ponownego wybierania numeru** wpisujemy **0**. Dzięki tej opcji, w przypadku rozłączenia PPPoE będzie w nieskończoność próbowało się ponownie połączyć z Internetem.
  - 🕽 Właściwości: Połączenie szerokopasmowe

| Ogólne Opcje                                     | Zabezpieczenia                                                                  | Sieć                               | Zaawansowar                                | ne       |        |
|--------------------------------------------------|---------------------------------------------------------------------------------|------------------------------------|--------------------------------------------|----------|--------|
| Opcje wybie<br>▼ Wyświe<br>▼ Monituj<br>■ Dołącz | rania numeru<br>tl wskaźnik postępu<br>o nazwę użytkownik<br>domenę logowania : | w trakci<br>.a, hasło<br>systemu ' | e łączenia<br>, certyfikat itp.<br>Windows |          |        |
| Opcje pono                                       | wnego wybierania nu                                                             | umeru —                            |                                            |          |        |
| Próby pono                                       | wnego wybrania nui                                                              | meru:                              |                                            | 0        | -      |
| Czas pomię<br>wybrania ni                        | dzy kolejnymi próba:<br>umeru:                                                  | mi ponov                           | vnego                                      | 1 minuta | -      |
| Czas bezcz                                       | ynności przed rozłą                                                             | czeniem:                           |                                            | Nigdy    | -      |
| Vybierz                                          | numer ponownie po                                                               | przerwa                            | aniu połączenia                            |          |        |
|                                                  |                                                                                 |                                    |                                            |          |        |
|                                                  |                                                                                 |                                    |                                            | ок       | Anuluj |

- 2. Czas pomiędzy kolejnymi próbami ponownego wybierania numeru ustawiamy 1 sekunda. W przypadku gdyby nastąpiło rozłączenie PPPoE, wówczas po 1 sekundzie połączy się na nowo.
- 3. **Czas bezczynności przed rozłączeniem**, ustawiamy **Nigdy**. Ta opcja służy do automatycznego rozłączenia jeśli nie używamy Internetu. Jeżeli ustawimy w tej opcji jakiś czas (np. 1 minuta), to połączenie rozłączy się automatycznie po 1 minucie (jeśli nie będziemy korzystać z Internetu).
- 4. Zaznaczamy opcje Wybierz numer ponownie po przerwaniu połączenia.
- 5. Klikamy na przycisk **OK**.

Ponownie klikamy na Właściwości. Przechodzimy do zakładki Zabezpieczenia i ustawiamy:

- 1. Weryfikuj moją tożsamość jako: Wymagaj bezpiecznego hasła. Resztę opcji pozostawiamy odznaczoną.
- 2. Klikamy na przycisk OK.

Połączenie PPPoE już jest gotowe do użycia. Aby ustawić to połączenie jako domyślne do Internetu (by nie trzeba było ręcznie uruchamiać połączenia PPPoE).

| )gólne  | Opcje           | Zabezpieczenia                           | Sieć                 | Zaawansow      | ane             |           |
|---------|-----------------|------------------------------------------|----------------------|----------------|-----------------|-----------|
| _ Opcje | e zabezp        | ieczeń                                   |                      |                |                 |           |
| 💿 T     | ypowe (u        | istawienia zalecar                       | ie)                  |                |                 |           |
|         | Veryfikuj       | moją tożsamość ja                        | ako:                 |                |                 |           |
| •       | Wymaga          | j bezpiecznego ha                        | isła                 |                |                 | -         |
|         | Autom jeżeli i: | atycznie użyj moje<br>stnieje) systemu W | j nazwy k<br>'indows | ogowania i has | ła (oraz domeny | <i>i.</i> |
|         | Wyma<br>obsług  | gaj szyfrowania da<br>jujące szyfrowania | anych (prz<br>a)     | erywaj połącz  | enia nie        |           |
| 💿 Z     | aawanso         | wane (ustawienia                         | niestand             | ardowe)        |                 |           |
| 2       |                 |                                          |                      |                | Ustawienia      | 3         |
|         |                 |                                          |                      |                |                 |           |
|         |                 |                                          |                      |                |                 |           |
|         |                 |                                          |                      |                |                 |           |
|         |                 |                                          |                      |                |                 |           |
|         |                 |                                          |                      |                |                 |           |
|         |                 |                                          |                      |                |                 |           |

W tym celu przechodzimy do **Panelu sterowania** (**START->Ustawienia->Panel sterowania**) następnie klikamy 2 razy na ikonie **Opcje internetowe**. Otworzy się okno, wybieramy zakładkę **Połączenia**, w okienku **Ustawienia połączenia telefonicznego i wirtualnej sieci prywatnej** zaznaczamy połączenie szerokopasmowe i poniżej opcje **Zawsze wybieraj połączenie domyślne**, klikamy na **Zastosuj** i następnie **OK**.